## How to add an image to your email signature on Outlook

| 0 | 0 | 0 | 0 | 0 | 0 | 0 | 0 | 0 | 0 | 0 | 0 | 0 | 0 | 0 | 0 | 0 |
|---|---|---|---|---|---|---|---|---|---|---|---|---|---|---|---|---|
| 0 | 0 | 0 | 0 | 0 | 0 | 0 | 0 | 0 | 0 | 0 | 0 | 0 | 0 | 0 | 0 | 0 |
| 0 | 0 | 0 | 0 | 0 | 0 | 0 | 0 | 0 | 0 | 0 | 0 | 0 | 0 | 0 | 0 | 0 |
| 0 | 0 | 0 | 0 | 0 | 0 | 0 | 0 | 0 | 0 | 0 | 0 | 0 | 0 | 0 | 0 | 0 |
| 0 | 0 | 0 | 0 | 0 | 0 | 0 | 0 | 0 | 0 | 0 | 0 | 0 | 0 | 0 | 0 | 0 |
| 0 | 0 | 0 | 0 | 0 | 0 | 0 | 0 | 0 | 0 | 0 | 0 | 0 | 0 | 0 | 0 | 0 |
| 0 | 0 | 0 | 0 | 0 | 0 | 0 | 0 | 0 | 0 | 0 | 0 | 0 | 0 | 0 | 0 | 0 |

## <u>Mobile</u>

1. Save the image of your choice by clicking 'Download this image here' as well as holding down the image and clicking 'Save to Photos'.

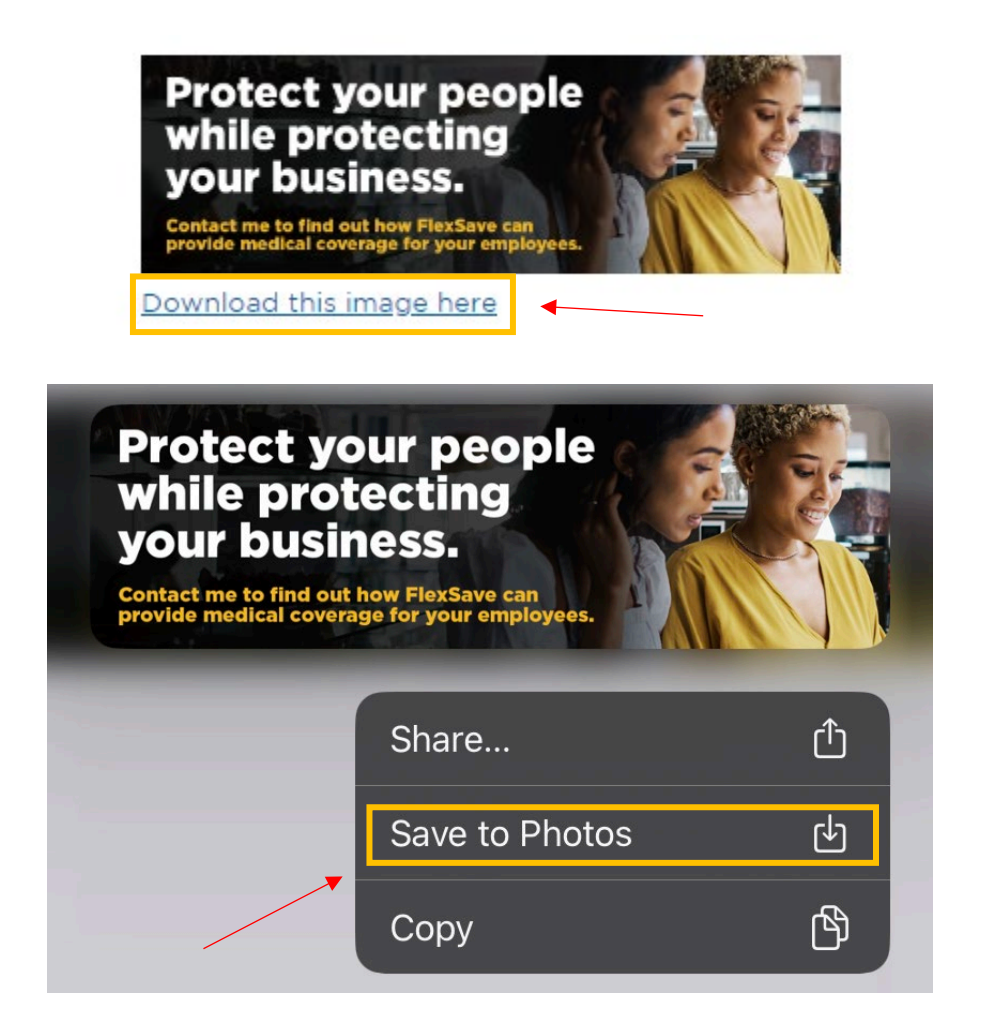

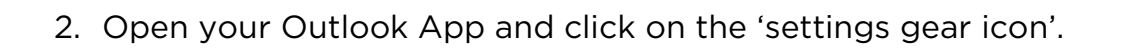

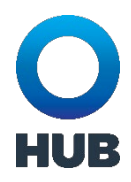

|   | 10:11 🕇 |                        | ail S | <b>r</b> 🗩    |
|---|---------|------------------------|-------|---------------|
| 0 | s       | Office 365             | Q     | Q             |
|   |         | Favorites              |       | Filter        |
| 1 | ÷       | 🗔 Inbox                |       |               |
|   | <b></b> | ▷ Sent                 |       |               |
|   |         | 📝 Drafts               |       |               |
|   |         | 🔟 Deleted              |       |               |
|   |         | - Archive              |       |               |
|   |         | 🖹 Extras               |       |               |
|   |         | HR Documents           |       |               |
|   |         | C Marketing Extras     |       | low<br>Friday |
|   |         | MIO/CRM Monitoring     |       |               |
|   |         | C Weeklies             |       |               |
|   |         | <u>ှိ</u> Groups       |       |               |
|   | ۲       | 🔟 Deleted              |       | 4             |
|   | ?       | 3.Events - Post to HUB | Link  | <b>^</b>      |
|   | 礅       | 🗀 HUB DAY              |       |               |
|   |         |                        |       |               |

3. Click on 'Signature'.

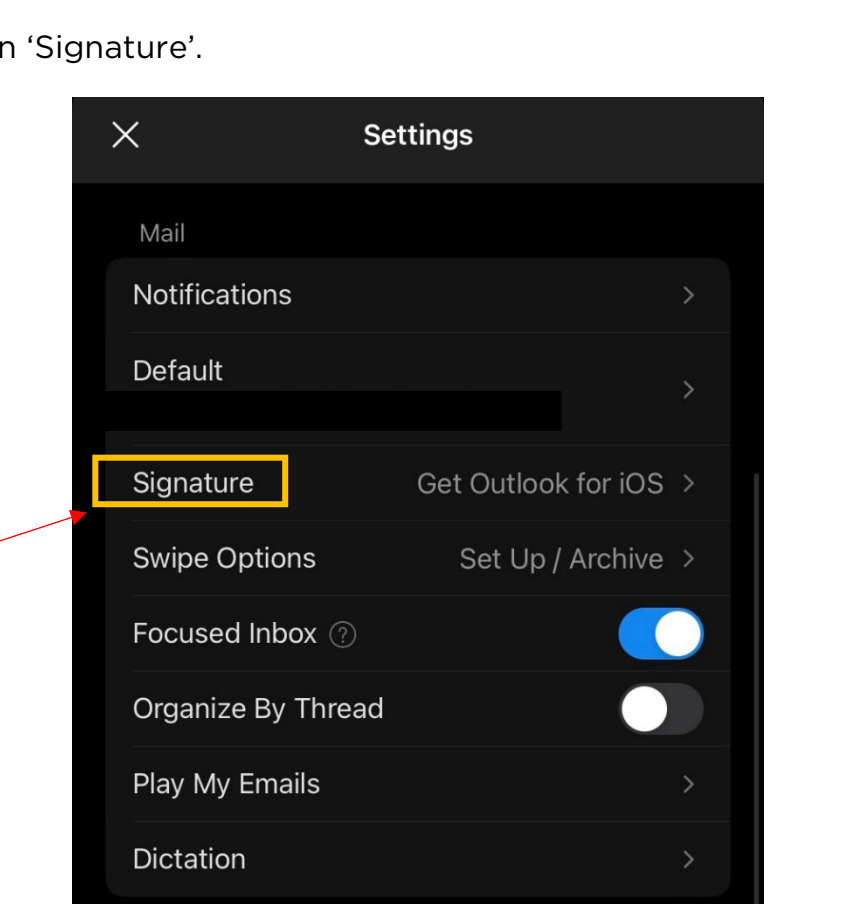

HUB

4. Click on the 'image icon' and select the image you would like to add.

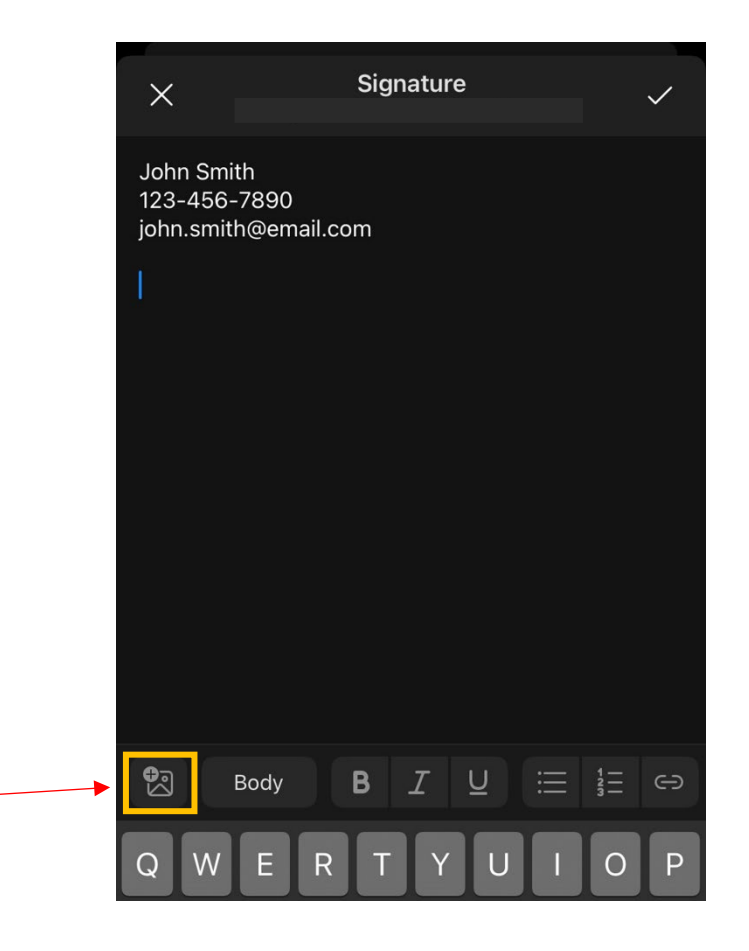

5. Click the 'checkmark icon' to save your changes.

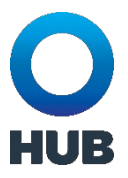

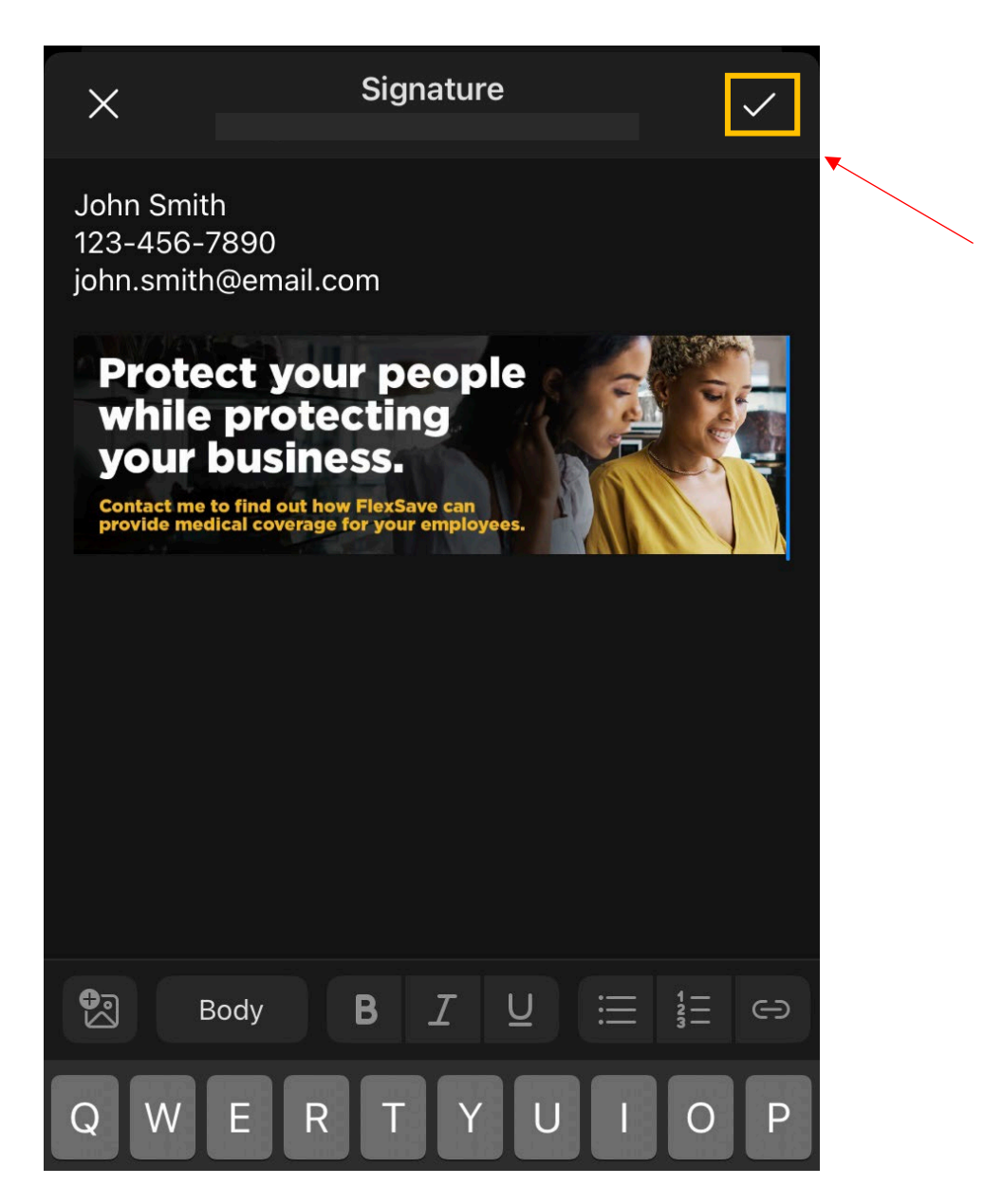